#### Wie kann man Stripe aktivieren? **4 Schritte zum Vertragsabschluss**

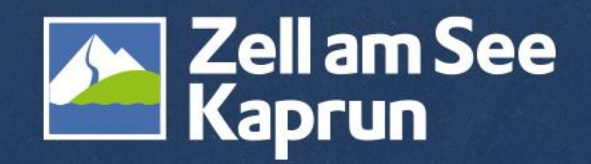

## Schritt 1: Aktivierung im WebClient starten

Stripe wird im Feratel Webclient unter dem Menüpunkt "Abrechnung/Zahlungen" aktiviert.

| VVCI                   | Deneni                 |           |                                                                         |                    |                           |                                    |                             |                                        |
|------------------------|------------------------|-----------|-------------------------------------------------------------------------|--------------------|---------------------------|------------------------------------|-----------------------------|----------------------------------------|
| Datenwartung           | Angebote/<br>Buchungen | ا<br>Anfr | ड्रे <b>- i</b> -<br>agepool Info Center                                | Channel<br>Manager | <b>★</b> ▼<br>Bewertungen | ● ▼<br>Abrechnungen<br>/ Zahlungen | <b>c</b><br>Zusatzmodule    | Eactsbeet Opline Zablungen über Stripe |
| Menu                   |                        | =         | Überblick                                                               | J                  |                           | Abrechnunge<br>Elektronisc         | en Buchungen<br>:he Zahlung | + Mit Stripe verbinden                 |
| Datenwartung Überblick |                        |           | Content Score Bewertung         Überblick       Mit anderen vergleichen |                    |                           |                                    |                             |                                        |

Hier müssen Sie die Vertragsbedingungen akzeptieren sowie Ihre Adresse bestätigen.

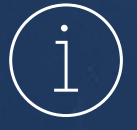

Falls der Reiter "Abrechnung/Zahlung" nicht ersichtlich ist, wenden Sie sich bitte an den Tourismusverband.

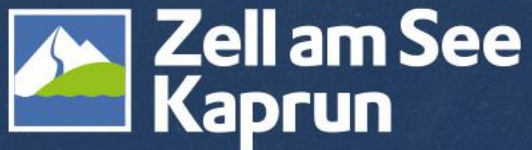

## Schritt 2: Stripe Registrierungsprozess

Nach Abschluss von Schritt 1 wird man zum Registrierungsprozess von Stripe weitergeleitet. Mit "Bestätigen und Registrierungsprozess starten" wird der Prozess eingeleitet:

Bitte lesen Sie die Vertragsbedingungen, bevor Sie zustimmen 💷 Datensicherheit 🛛 Zell am See-Kaprun Tourismus GmbH 📥

☑ Ja, ich habe die Vertragsbedingungen gelesen und akzeptiere diese.

Bestätigen und Registrierungsprozess starten

Für das Abschließen der Registrierung im Feratel Webclient bitte Schritt 2 vollständig durchführen.

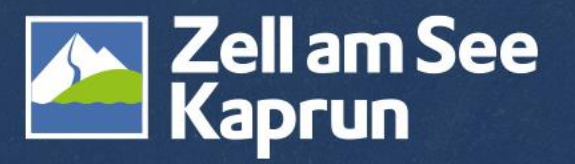

### Schritt 3: Verifizierung Ihres Kontos durch Stripe & Status prüfen

Prüfen Sie den Status Ihres Kontos über Ihren WebClient Zugang.

Sollte noch nicht der Status "Completed" angezeigt werden, ist der Verifizierungsprozess seitens Stripe noch nicht abgeschlossen oder es sind noch weitere Aktionen erforderlich.

Rufen Sie daher Ihr Stripe Dashboard auf und prüfen Sie, ob dort weitere Schritte zur Aktivierung angezeigt werden.

Weiter zum Stripe Dashboard

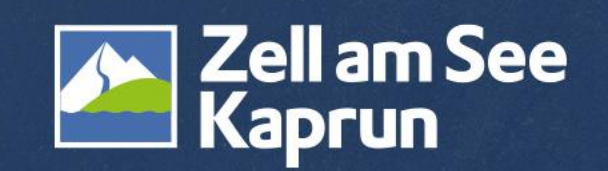

## Schritt 4: Zahlungseinstellungen aktivieren lassen

Sobald der Status "Completed" in Ihrem WebClient Zugang angezeigt wird, ist Ihr Konto bereit, Zahlungen zu empfangen.

| ✓ Stripe Konto Information                                                                 |                                                                                                    |                       |  |  |  |  |  |  |  |
|--------------------------------------------------------------------------------------------|----------------------------------------------------------------------------------------------------|-----------------------|--|--|--|--|--|--|--|
| Der Aktivierungsprozess wurde für die gewählten Leistungsträger erfolgreich abgeschlossen. |                                                                                                    |                       |  |  |  |  |  |  |  |
| Konto ID:<br>Geschäftsname:<br>E-Mail:<br>Standard Währung:<br>Status:                     | acct_1OlXGZB0Cv0UzrVG<br>Zell am See - Kaprun Tourismus GmbH<br>welcome@zellamsee-kaprun.com<br>EUR<br>Completed | <b>A</b> ktualisieren |  |  |  |  |  |  |  |

- Wenn Sie bereits mit Datatrans Kreditkarten Anzahlung gearbeitet haben, erfolgt die Umstellung automatisch.
- Wenn nicht, kontaktieren Sie bitte den Tourismusverband, um Ihre Einstellungen zu prüfen oder anzupassen.

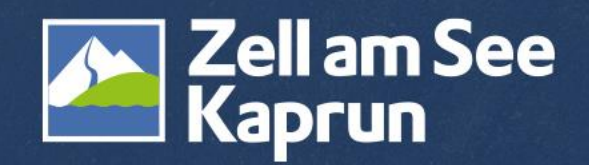

# Kontakt

#### Zell am See-Kaprun Tourismus GmbH

Tourismuscoach Heike Winding Mobil: <u>0043 676 65 42 333</u> E-Mail: <u>h.winding@zellamsee-kaprun.com</u>

Servicecenter Telefon: <u>0043 6542 770</u> E-Mail: <u>welcome@zellamsee-kaprun.com</u>

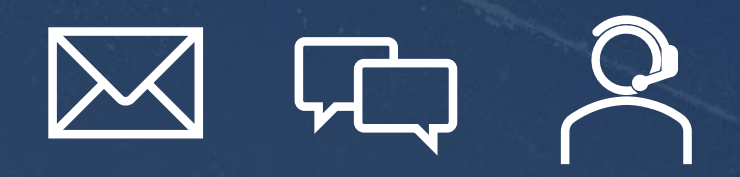

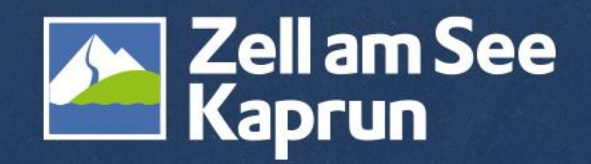